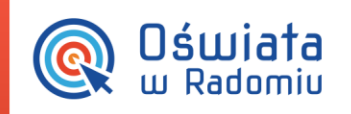

Zintegrowany system zarządzania oświatą na terenie Gminy Miasta Radomia

## Jak aktywować kartę zbliżeniową (instrukcja dla rodzica)

Po otrzymaniu imiennych kart zbliżeniowych w przedszkolu swojego dziecka (nazwa przedszkola, imię i nazwisko dziecka), przed pierwszym użyciem karty, rodzic musi aktywować ją w systemie iPrzedszkole, w panelu dla rodzica. W tym celu należy kolejno:

- 1. Po aktywacji konta zalogować się do portalu.
- 2. Z górnego menu wybierać opcję Więcej >> Karty.

| <b>Oświata</b><br>w Radomiu | Zintegrowany system<br>zarządzania oświatą<br>na terenie Gminy Miasta Radomia |           |                                          |                                                                         |          |  |  |
|-----------------------------|-------------------------------------------------------------------------------|-----------|------------------------------------------|-------------------------------------------------------------------------|----------|--|--|
| iPrzedszkole                |                                                                               |           | yybierz dziecko piątek, 29 sierpnia 2014 | bierz dziecko Matuszewski Adam (I grupa)<br>sierpnia 2014 Strona główna |          |  |  |
| Strona Główna               | Należności                                                                    | Obecności | Jadłospis                                | Tablica ogłoszeń                                                        | + Więcej |  |  |
|                             | Wiadomości                                                                    |           |                                          |                                                                         |          |  |  |
| Aktualna należność:         |                                                                               |           |                                          |                                                                         | Karty    |  |  |
| Stan na dzień 29.08         | Profil                                                                        |           |                                          |                                                                         |          |  |  |

3. Kliknąć na przycisk Aktywuj kartę.

MOD65

| <b>Oświata</b><br>w Radomiu  | Zintegrowany s<br>zarządzania oś<br>na terenie Gmi |           |            |                                   |                   |                   |  |
|------------------------------|----------------------------------------------------|-----------|------------|-----------------------------------|-------------------|-------------------|--|
| iPrzedszkole                 |                                                    |           | piątek, 29 | /ybierz dzieck<br>) sierpnia 2014 | (I grupa) 💽 Karty |                   |  |
| Strona Główna                | Należności                                         | Obecności | Jadło      | ospis                             | Tablica ogłoszeń  | 🕂 Więcej          |  |
| Aktywuj kartę Zablokuj kartę |                                                    |           |            |                                   |                   |                   |  |
| Numer                        |                                                    |           |            | Data aktywacji                    |                   | Data zablokowania |  |

Jak aktywować kartę zbliżeniową?

str. 1

PROGRAM REGIONALNY

Porada dla użytkownika zintegrowanego systemu zarządzania oświatą na terenie Gminy Miasta Radomia

Mazowsze.

UNIA EUROPEJSKA EUROPEJSKI PUNDUSZ

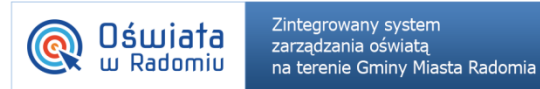

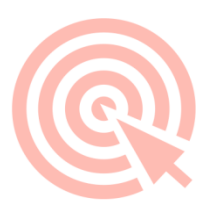

4. W odpowiednim polu wpisać numer nadrukowany na karcie dziecka i kliknąć na przycisk **Aktywuj**. W tym momencie karta zostaje jej aktywowana i należy jej używać codziennie przy wejściu i wyjściu dziecka z przedszkola.

| <b>Oświata</b><br>w Radomiu | Zintegrowany system<br>zarządzania oświatą<br>na terenie Gminy Miasta Rador | mia                                                |                    |                  |  |  |
|-----------------------------|-----------------------------------------------------------------------------|----------------------------------------------------|--------------------|------------------|--|--|
| iPrz <mark>e</mark> dszkole |                                                                             | Wybierz dziecko Matusz<br>piątek, 29 sierpnia 2014 | ewski Adam (I grup | oa) 💌 Karty      |  |  |
| Strona Główna               | Akt                                                                         | tywacja karty                                      | oszeń              | 🛨 Więcej         |  |  |
| Aktywuj kartę Zablokuj ka   | nte Wprowadź numer karty                                                    | 1232423423535353266                                |                    |                  |  |  |
|                             |                                                                             | akceptuj anuluj                                    | D                  | ata zablokowania |  |  |

Dodatkowo, **pełna instrukcja obsługi modułu Panel Rodzica/Opiekuna** jest dostępna po zalogowaniu z poziomu zakładki *Więcej >> Pomoc*.

Jak aktywować kartę zbliżeniową?

str. 2

Porada dla użytkownika zintegrowanego systemu zarządzania oświatą na terenie Gminy Miasta Radomia

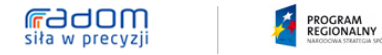

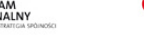

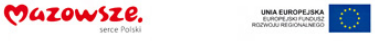

Dia rozwoju Mazowisza
Projekt współfinansowany przez Unię Europejską ze środków Europejskiego Funduszu Rozwoju Regionalnego w ramach Regionalnego Programu Operacyjnego Województwa Mazowieckiego 2007-2013